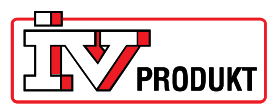

## Uppgradering av programvara för att aktivera Cloud.

Förutsättningar för att detta skall fungera: Processenheten skall vara laddad med BSP version v9.xx. eller högre Du skall ha ett SD kort laddat med nya filer.

Punkt 1-4 gör man på den befintliga DUC:en, för att spara hem inställningar och föra över dem till den nya DUC:en.

1. Logga in med lösenord 2000 i meny Logga in. Två nycklar ska synas längst upp till vänster i displayen.

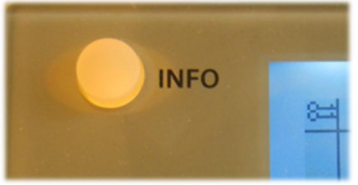

2. Sätt i ett SD-minne i DUC:en. Kontakterna på kortet ska vara vända mot dig.

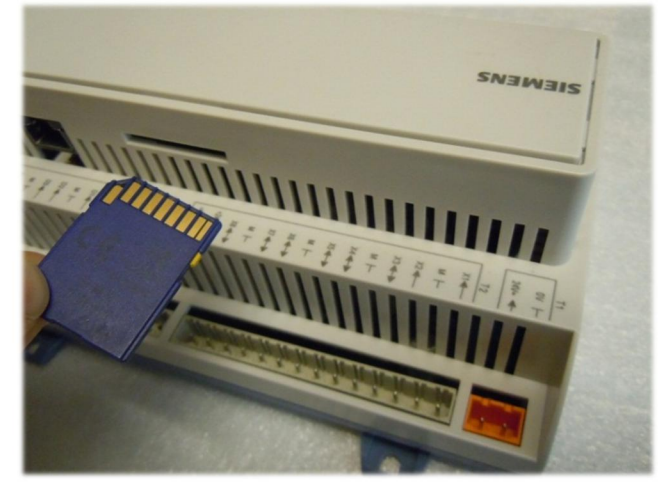

- Gå in i meny Huvudmeny -> Systemöversikt -> Spara / Återställ.
  Välj alternativ Spara param.-> SD eller Spara param.till SD (ser olika ut i olika versioner) Välj Utför.
- 4. Till höger ska det nu ändras från Utför till Klar.
- 5. Scrolla ner i samma meny. Där står det *Ladda BSP/Appl<-SD* Välj *Utför*. Omstart kommer att ske.
- Nu kommer BSP lampan att börja blinka orange en liten stund, därefter blinkar den rött/grönt under ca 30 sekunder.
   Om BSP-lampan lyser orange - gå vidare till punkt 9.
   Om BSP-lampan slocknar - gå vidare till punkt 7.

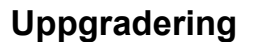

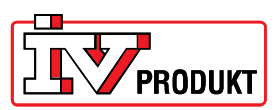

7. Bryt strömmen.

Använd ett gem eller liknande för att komma åt reset-knappen på kretskortet. Se bild nedan. Knappen är en silikonknapp som fjädrar c:a 1 mm (det är viktigt att man kommer rakt på knappen, annars missar man den).

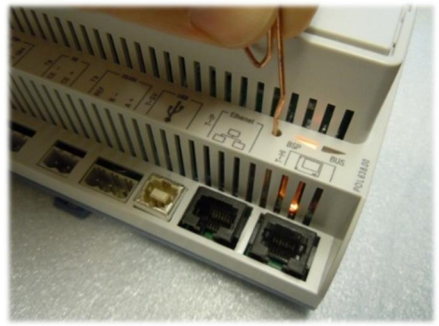

- 8. Håll knappen intryckt och slå på strömmen till Climatix, släpp inte upp knappen förrän BSP lampan blinkar grönt-rött. Det kan ta några sekunder innan den börjar blinka grönt-rött.
- 9. Vänta tills BSP-lampan lyser orange. Bryt strömmen och slå på strömmen igen.
- Nu ska Climatix vara klar för att laddas med inställningar/parameterfil, som sparades ned till SD-minne under punkt 1-4. Detta gör man genom att: (menyerna är på engelska före man laddat parameterfil).
- 11. Gå in under Password enter och logga in med password 2000
- Gå in i meny Mainmenu\_System overview\_Save / load\_+Settings load <- SD Välj Full>Wait 1min bef.restart eller OBS! Mycket viktigt att vänta minst 1 minut innan omstart. Välj sedan Omstart och ta sedan ut SD kort.
- Sätt nätverkssladden i nätverskuttaget (Ethernet), gå in i meny Huvudmeny -> Systemöversikt -> Kommunikation -> TCP/IP: Vid dynamisk IP -> kontrollera så att ni har IP-adress. Vid statisk IP DHCP -> Passiv ställ sedan in er IP-adress, nätmask och Gateway-adress. Gör sedan en Omstart -> Utför. Kontrollera sedan att ni har fått rätt IP-adress, nätmask och Gateway-adress.
- Gå in i meny Huvudmeny -> Systemöversikt -> Kommunikation -> Climatix IC -> Aktivera -> Ja Kontrollera att statusen blir ansluten, <u>skriv ner serienumret</u> (finns att avläsa i samma meny), Gör en omstart.
- 15. Kontakta oss och ange **serienummer**, **gatuadress** där aggregatet är placerat och **mailadress** till den som ska vara administratör för aggregatet.

IV Produkt AB Box 3103, Sjöuddevägen 7 SE-350 43 Växjö, Sweden Phone: +46 470-75 88 00 Support: +46 470-75 89 00 styr@ivprodukt.se